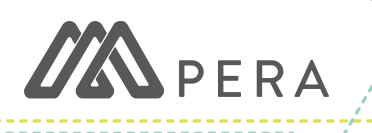

## LEAVE REPORTING OVERVIEW

# **INTRO TO LEAVE REPORTING**

### WHAT IS AN AUTHORIZED LEAVE?

An authorized leave is any period during which a member is authorized by their employer to refrain from active employment, with or without pay.

### WHAT IS THE ANNUAL LEAVE REPORT?

The Annual Leave Report is a yearly report listing all employees at your unit who took authorized leaves that had unpaid hours or ineligible pay.

### WHY IS THE ANNUAL LEAVE REPORT IMPORTANT?

PERA needs the report to offer these employees the opportunity to purchase lost service credit or restore their highest average salary, both of which impact their pension amount at retirement.

# WHO NEEDS TO COMPLETE AN ANNUAL LEAVE REPORT?

Employers with at least one Defined Benefit Plan member must complete the leave reporting process—even if there were no employees with leaves to report.

# LEAVE REPORTING PROCESS

### TO REPORT A LEAVE,

- 1. Report all leaves with unpaid hours or ineligible pay on the Annual Leave Report.
  - a. List both active and terminated employees on the report.
  - b. Only report leaves that resulted in unpaid hours or ineligible pay.
  - c. Do not report leaves that are fully paid by use of sick, vacation, or other paid time off (PTO).
- 2. Submit the report via ERIS by
  - a. manual entry or
  - b. uploading an Excel or text data file.
- 3. After PERA receives the completed report, we mail a leave purchase estimate to each member.

### **ELIGIBLE SALARY INCLUDES:**

- » Pay for hours worked
- » Overtime/retroactive pay
- » Performance-based bonus
- » PTO that covers:
  - · 100% of non-medical leave
  - · At least 50% of a medical leave

#### **INELIGIBLE SALARY INCLUDES:**

- » Expense reimbursements
- » Retirement incentives
- » Other types of bonus payments
- » Worker's compensation, disability insurance, and Minnesota Paid Leave payments
- » Payment for unused PTO
- » PTO that covers:
  - · Less than 100% of a non-medical leave
  - · Less than 50% of a medical leave

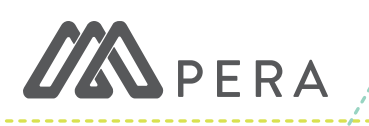

### LEAVE REPORTING OVERVIEW

### TIMELINE

### LOCAL GOVERNMENT EMPLOYERS

For local government employers,

- » The Annual Leave Report includes all leaves from the previous calendar year (January 1-December 31).
- » The report is due January 31 each year.
- » The member has until the end of the current calendar year to make a purchase to restore service credit or their highest average salary.
  - · Interest for the member purchase begins to accrue January 1.

### SCHOOL DISTRICT EMPLOYERS

For school district employers,

- » The Annual Leave Report includes all leaves from the previous fiscal year (July 1-June 30).
- » The report is due July 31 each year.
- » The member has until the end of the current fiscal year to make a purchase to restore service credit or their highest average salary.
  - · Interest for the member purchase begins to accrue July 1.

# HOW TO COMPLETE THE REPORT.

Employers have two options for submitting their report through ERIS: manual entry or data file.

### MANUAL ENTRY

To complete the Annual Leave Report via manual entry,

- 1. Select Enter Report Data from the Annual Leave Report menu item on the left side of the screen.
- 2. If there are no leaves to report,
  - a. Select the box that says, "Check here if you do not have any employees to list on your report."
  - b. Select the Save-Submit to PERA button.
- 3. If there are leaves to report,
  - a. Enter the requested data for your employees. All fields are mandatory.
  - b. Select the Save-Add to Report for each employee.
  - c. Once you're finished adding each employee, select the **Save–Submit to PERA** button.
  - d. If you need to make changes, click on the **Amend Report Data** menu item on the left side of the screen.

### DATA FILE

To complete the Annual Leave Report via data file,

- 1. Refer to Chapter 9 of the *Employer Manual* for format specifications for your text or Excel file.
- 2. Select **Transmit Data File** from the **Annual Leave Report** menu item on the left side of the screen.
- 3. Choose the file you want to upload, then select the **Upload** button.
- 4. Scroll down to review the data in preview mode. If everything looks correct, select the **Save–Submit to PERA** button.
  - a. After you select **Save—Submit to PERA**, you will no longer be able to upload additional files.
  - b. If you need to make changes, click on the Amend
    Report Data menu item on the left side of the screen.

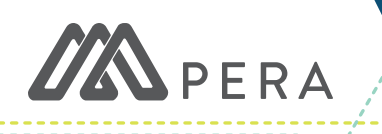

### LEAVE REPORTING OVERVIEW

#### OTHER SITUATIONS REFLECTED ON THE REPORT

- » If an employee's salary increased during the leave, enter their average salary.
- » If an employee took military leave,
  - Report the military leave to PERA within 14 days of the member's reemployment by updating their employment status in ERIS.
  - · Report military leave on the Annual Leave Report.
- » If an employee took multiple leaves in the same year,
  - · In most cases, report each leave separately.
  - · If the leaves are the same type and occur within 30 days, report the leaves as one continuous leave period.
- » If an employee took a leave spanning two years,
  - · Report the leave on the Annual Leave Report for each year the employee took leave.
  - On the first year's annual report, the leave end date is the last day of the calendar/fiscal year.
  - On the second year's annual report, the leave start date is the first day of the calendar/fiscal year.

This publication is intended to provide general information; the rights and obligations of PERA members are governed by state and federal laws, rules, and regulations. The Minnesota Legislature or the federal government may change the statutes, rules, and regulations governing PERA at any time. If there is a discrepancy between the law governing PERA and the information contained in this publication, the statutes and regulations will govern. This document can be made available in alternative formats to individuals with disabilities by calling 651.296.7460 or 1.800.652.9026, or through the Minnesota Relay Service at 1.800.627.3529.